## GOAL: To improve data quality in FamLink 'IL Provider Notes' by requiring and standardizing some data elements.

This training document reviews the 5 sections of the 'IL Provider Notes' template and how to insert (copy and paste) into FamLink in order to standardize data elements.

The template consists of 5 data elements sections

## **Blank Template:**

|   | A               | В           | С            | D            | E         |  |
|---|-----------------|-------------|--------------|--------------|-----------|--|
| 1 | Date of Service | Provider ID | Contact Type | Contact Mode | Narrative |  |
| 2 |                 |             |              |              |           |  |
|   |                 |             |              |              |           |  |
| 4 | Data            |             |              |              |           |  |
| 5 | Element         |             |              |              |           |  |
| 6 | 1               |             |              |              |           |  |

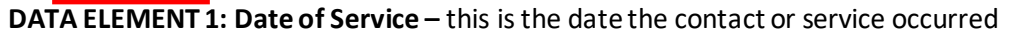

*Directions*: Place your cursor and select Data Element 1 – enter the date the service occurred using the MM/DD/YYYY format. MM indicates the month, DD indicates the day, and YYYY indicates the year.

*Observe*: By entering May 19<sup>th</sup>, Data Element 1 populates with a standardized date in the MM/DD/YYYY format.

| 4 | A               | В           | С            | D            | E         | F |
|---|-----------------|-------------|--------------|--------------|-----------|---|
| 1 | Date of Service | Provider ID | Contact Type | Contact Mode | Narrative |   |
| 2 | 5/19/2020       |             |              |              |           |   |
| 3 |                 |             |              |              |           |   |
| 4 |                 |             |              |              |           |   |
| 5 |                 |             |              |              |           |   |
| 6 |                 |             |              |              |           |   |

**DATA ELEMENT 2: Provider\_ID** – this is a unique Provider identification number that has been assigned to your organization.

|   | А               | В           | С            | D            | E         |
|---|-----------------|-------------|--------------|--------------|-----------|
| 1 | Date of Service | Provider ID | Contact Type | Contact Mode | Narrative |
| 2 |                 |             |              |              |           |
| - |                 |             |              |              |           |
| 4 |                 | Data        |              |              |           |
| 5 |                 | Flomont     |              |              |           |
| 6 |                 | Liement     |              |              |           |
|   |                 | 2           |              |              |           |

*Directions*: Place your cursor and select Data Element 2 – a list of Provider\_ID numbers should appear. Select your organizations unique Provider identification number. Please refer to the table as a reminder of provider names and associated Provider\_IDs. \*New Provider\_ID numbers as of 04/01/2021

| Provider Name                               | FamLink Provider_ID |
|---------------------------------------------|---------------------|
| Catholic Charities of the Diocese of Yakima | 3866                |
| Community Youth Services                    | 4574                |
| Institute for Family Development            | 48052               |
| YWCA Clark County                           | 142981              |
| Youthnet                                    | 175193              |
| YMCA of Greater Seattle                     | 214600              |
| River of Life Ministries/IGNITE             | 224661              |
| Pierce County Alliance                      | 341034*             |
| Hullette, Gwendolyn M.                      | 449976              |
| Service Alternatives Inc.                   | 1844210*            |
| Olive Crest                                 | 1844263*            |
| Volunteers of America                       | 1846176*            |

*Observe*: By selecting Provider\_ID for Pierce County Alliance-PCA (341034) from the list, Data Element 2 populates with the required data.

| I | А               | В                                 | с            | D            |           |
|---|-----------------|-----------------------------------|--------------|--------------|-----------|
|   | Date of Service | Provider ID                       | Contact Type | Contact Mode | Narrative |
|   | 5/19/2020       |                                   | <b>v</b>     |              |           |
|   |                 | 3688<br>48052<br>142981<br>175193 |              |              |           |
|   |                 | 214600<br>224661<br>341034        |              |              |           |
|   |                 | 449976                            |              |              |           |

DATA ELEMENT 3: Contact Type – this requires you to select one contact type for each IL Provider Note.

|   | А               | В           | С            | D            | E         |  |
|---|-----------------|-------------|--------------|--------------|-----------|--|
| 1 | Date of Service | Provider ID | Contact Type | Contact Mode | Narrative |  |
| 2 |                 |             |              |              |           |  |
| 5 |                 |             |              |              |           |  |
| 4 |                 |             | Data         |              |           |  |
| 5 |                 |             | Element      |              |           |  |
| 6 |                 |             |              |              |           |  |
|   |                 |             | 3            |              |           |  |

*Directions*: Place your cursor and select Data Element 3 - a list of Contact Type options should appear. Select the contact that best fits the service attempted or delivered.

| Contact Type              | Examples                                                                                                    |
|---------------------------|----------------------------------------------------------------------------------------------------|
| Established Youth Contact | Two-way communication from provider to youth (e.g., face-to-face, phone call, or video meeting)                                                                     |
| Attempted Youth Contact   | One-way communication from provider to youth (e.g., text, email, voicemail message)                                                                                 |
| Other Contact             | Communications with other individuals associated with youth (e.g., foster parent, adoptive parent, social workers, teachers, supervisors, apartment managers, etc.) |
| None                      | Case note, progress update, summary report on youth that does not involve communication                                                                             |

|   | А               | В           | С                         | D         | E         |
|---|-----------------|-------------|---------------------------|-----------|-----------|
| 1 | Date of Service | Provider ID | Contact Type              | Contact M | Narrative |
| 2 | 5/19/2020       | 341034      |                           |           |           |
| 3 |                 |             | Established Youth Contact |           |           |
| 4 |                 |             | Other Contact             |           |           |
| 5 |                 |             | None                      |           |           |
| 6 |                 |             |                           |           |           |
| 7 |                 |             |                           |           |           |

*Observe*: By selecting Attempted Youth Contact from the list, Data Element 3 populates with the required data.

|   | А               | В           | С                       | D            | E         |  |
|---|-----------------|-------------|-------------------------|--------------|-----------|--|
| 1 | Date of Service | Provider ID | Contact Type            | Contact Mode | Narrative |  |
| 2 | 5/19/2020       | 341034      | Attempted Youth Contact | <b>v</b>     |           |  |
| 3 |                 |             |                         |              |           |  |
| 4 |                 |             |                         |              |           |  |
| 5 |                 |             |                         |              |           |  |
| ~ |                 |             |                         |              |           |  |

**DATA ELEMENT 4: Contact Mode** – this requires you to select one contact mode for each IL Provider Note. Select 'Other' if the IL Provider Note contact Mode is not provided in the drop down list or if the IL Provider Note contains multiple contact types.

|   | А               | В           | С            | D            | E         |
|---|-----------------|-------------|--------------|--------------|-----------|
| 1 | Date of Service | Provider ID | Contact Type | Contact Mode | Narrative |
| 2 |                 |             |              |              |           |
| - |                 |             |              |              |           |
| 4 |                 |             |              | Data         |           |
| 5 |                 |             |              | Flowsout     |           |
| 6 |                 |             |              | Element      |           |
|   |                 |             |              | 4            |           |

*Directions*: Place your cursor and select Data Element 4 – a list of Contact Mode options should appear. Select the contact mode that best fits the service attempted or delivered.

|   | Α               | В           | С                       | D                   | E         |
|---|-----------------|-------------|-------------------------|---------------------|-----------|
| 1 | Date of Service | Provider ID | Contact Type            | Contact Mode        | No. Ative |
| 2 | 5/19/2020       | 341034      | Attempted Youth Contact |                     | <b>v</b>  |
| 3 |                 |             |                         | Text                |           |
| 4 |                 |             |                         | Video               |           |
| 5 |                 |             |                         | Email<br>Rhone Call |           |
| 6 |                 |             |                         | Messenger           |           |
| 7 |                 |             |                         | Other               |           |
| - |                 |             |                         |                     |           |

*Observe*: By selecting Face-to-face contact mode from the list, Data Element 4 populates with the required data.

|   | А               | В           | С                       |              | E         |
|---|-----------------|-------------|-------------------------|--------------|-----------|
| 1 | Date of Service | Provider ID | Contact Type            | Contact Mode | Narrative |
| 2 | 5/19/2020       | 341034      | Attempted Youth Contact | Face-to-face | <b>v</b>  |
| 3 |                 |             |                         |              |           |
| 4 |                 |             |                         |              |           |
| 5 |                 |             |                         |              |           |
| 6 |                 |             |                         |              |           |

**DATA ELEMENT 5: Narrative** – this requires you to complete the IL Provider Note with additional information to support the required and standardized Data Elements.

|   | А               | В           | С            | D            | E         |
|---|-----------------|-------------|--------------|--------------|-----------|
| 1 | Date of Service | Provider ID | Contact Type | Contact Mode | Narrative |
| 2 |                 |             |              |              |           |
| 5 |                 |             |              |              |           |
| 4 |                 |             |              |              | Data      |
| 5 |                 |             |              |              |           |
| 6 |                 |             |              |              | Element   |
|   |                 |             |              |              | 5         |

*Directions*: Place your cursor and select Data Element 5 – the data element should highlight. Enter in text to support the other data.

*Observe*: By completing the narrative, the IL Provide Note template is complete and is ready to be copy and pasted into the IL Provider Note section in FamLink.

| 6 | А               | D           | L.                      | U            | L                                                                                                 |
|---|-----------------|-------------|-------------------------|--------------|---------------------------------------------------------------------------------------------------|
| 1 | Date of Service | Provider ID | Contact Type            | Contact Mode | Narrative                                                                                         |
| 2 | 5/19/2020       | 341034      | Attempted Youth Contact | Face-to-face | CM drove to FL school for quarterly f2f, but<br>youth was no-show. CM will text to<br>reschedule. |
| 3 |                 |             |                         |              |                                                                                                   |
| ŀ |                 |             |                         |              |                                                                                                   |
|   |                 |             |                         |              |                                                                                                   |

*Observe*: The completed IL Provider Note template has been copied and pasted into the IL Provider Note section in FamLink. Check all information is correct, save IL Provider Note, and close.

| FamLink                                                                                                    |                                                                            |                                                                                           |                                            | Print 🖪 Grammar 🎲 Help 🕐                                            |
|----------------------------------------------------------------------------------------------------|----------------------------------------------------------------------------|-------------------------------------------------------------------------------------------|--------------------------------------------|---------------------------------------------------------------------|
| Youth Information Name: LEWIS, PEGGY, J. (189 Created Date: 12/06/2019 Date Independent Living Provider: VO/              | 1 <u>1381)</u><br>e Last Updated: 03/31/2020<br>A ALEXANDRIA HOUSE (18189) | DOB: 01/30/1969<br>Last Updated by: LEWIS, PEGGY<br>I)                                    | Gender: Female<br>Highest Grade Completed: | <u>Search</u><br>Initial IL Referral:                               |
| Actions<br>Actions Log Page<br>Transition Plan for Youth Exiting<br>Checklist<br>Vital Documents<br>Documents<br>IL Notes | Independent Living                                                         | Assessment Plan NYTD Services Notes Attempted Youth Contact  Face-to-Fi xt to reschedule. | IL <u>Notes</u> <u>Baseline</u> Ag         | 2 19 Eollow-up Age 21 Follow-Up<br>f2f, but youth was<br>Save Close |